## TÀI LIỆU HƯỚNG DẪN TẢI APP MOBILE VÀ ĐĂNG NHẬP HỆ THỐNG TRÊN ỨNG DỤNG DI ĐỘNG

## I. Hướng dẫn tải ứng dụng di động Dịch vụ công tỉnh Thanh Hóa

Để tải ứng dụng di động Dịch vụ công tỉnh Thanh Hóa (sau đây gọi tắt là App Dịch vụ công Thanh Hóa), Công dân lựa chọn một trong hai cách như sau:

Cách 1: Tìm kiếm App Dịch vụ công Thanh Hóa theo từ khóa và tải về thiết bị.

Bước 1: Công dân truy cập vào App Store/CH Play trên thiết bị.

<u>**Bước 2</u>**: Công dân nhập từ khóa "Dịch vụ công Thanh Hóa" và chọn ứng dụng "**DVC Thanh Hóa – Công dân**" như hình dưới đây  $\rightarrow$  Ân nút "**Nhận**" hoặc "**Cài đặt**" để tải ứng dụng về thiết bị  $\rightarrow$  Ân nút **Mở** để bắt đầu sử dụng ứng dụng.</u>

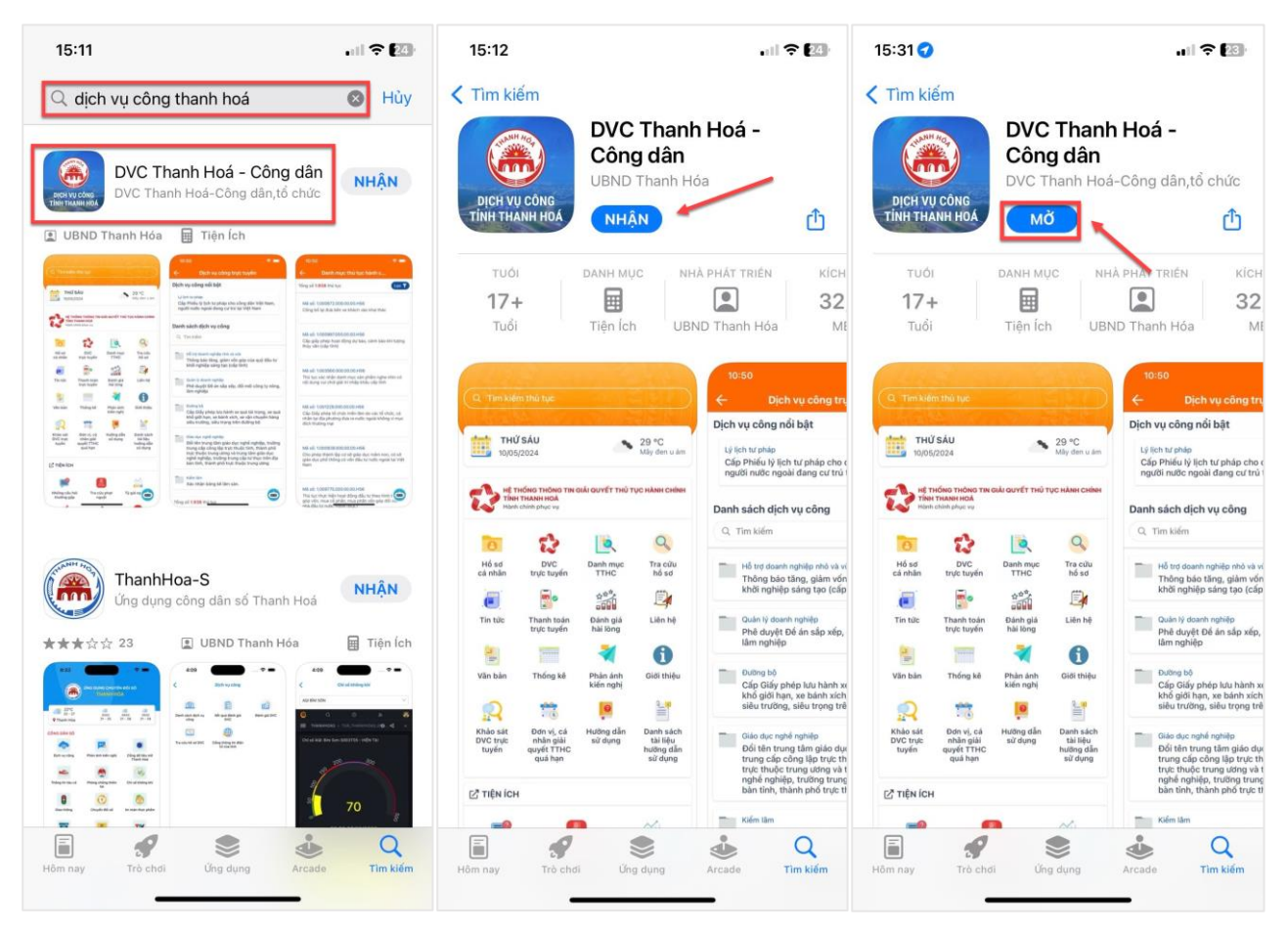

Cách 2: Tải App Dịch vụ công Thanh Hóa bằng cách nhấn vào link trên Cổng dịch vụ công Thanh Hóa.

<u>Bước 1:</u> Công dân truy cập đường link Cổng dịch vụ công Thanh Hóa bằng trình duyệt của thiết bị (Safari/Chrome/Coccoc): <u>https://dichvucong.thanhhoa.gov.vn/</u>

<u>**Bước 2:</u>** Nhấn vào biểu tượng tương ứng của ứng dụng Google Play/Appstore  $\rightarrow$  Ân nút **Mở**  $\rightarrow$  Ân nút "**Nhận**" hoặc "**Cài đặt**" để tải ứng dụng về thiết bị  $\rightarrow$  Ân nút **Mở** để bắt đầu sử dụng ứng dụng DVC Thanh Hóa – Công dân.</u>

| 15:39 .u 🗢 💽                                                                                                    | 15:36 🔐 🖘                                                                                                    | 15:43 🕈 🖾                                                                                                    | 15:12                                                                                                    | .ul 🗢 🖾                                                                                                    |
|----------------------------------------------------------------------------------------------------|----------------------------------------------------------------------------------------------------|----------------------------------------------------------------------------------------------------|----------------------------------------------------------------------------------------------------|----------------------------------------------------------------------------------------------------|
| International three states confit multi type subset context       Set to a state real.       Dama states real.       Dama states real.       Dama states real.       Dama states real.       Dama states real.       Dama states real.       Dama states real.       Dama states real.       Dama states real.       Dama states real.       Dama states real. | Dịch vụ công phục vụ người<br>trực tuyến đần và doanh Khai sinh,<br>nghiệc của khai tử<br>bộ, ngành, địa Khai tử<br>phương                                                                                                    | L <mark>i Hồ sơ có kết quả</mark><br>Hối 13 240510 0008 - <b>TRÂN VĂN HÁI</b><br>Hối 22 240510 0003 - <b>NGÔ MINH THƯ</b>                                                                                                    | C Tìm kiếm<br>DVC Tha<br>Công dâi<br>UBND Thanh                                                                                                    | nh Hoá -<br>1<br>Hóa                                                                                                    |
| Nhập từ khoả tìm kiếm Q. Tìm kiếm                                                                                                    | Hồ sơ đúng<br>hạn<br>Đã tiến nhận Đã nhậ nungh. Dang nhật                                                                                                    | H56.14-240510-0001 - NGUYÊN ANH TUẤN                                                                                                    | DICH VỤ CÔNG<br>TÍNH THANH HOÁ NHẬN                                                                                                    | Ċ                                                                                                    |
| Dịch vụ công<br>trực tuyển chiến và doanh<br>nghiệu nghiệu tuyến khải niện,<br>nghiệu nghiệu tuyến khải niện,<br>bộ, nghiệh, địa                                                                                                    | 95.85%     Dis teep maging     Dis guid cityte     Dang uit cityte     Dang uit cityte <thdang cityte<="" th="" uit="">     Dang uit cityte</thdang> | His 12 July 10 July 10 | TUÔI DANH MUC<br><b>17 + E</b><br>Tuổi Tiện Ích                                                                                                    | NHÀ PHÁT TRIÊN KÍCH<br>SAN SAN SAN SAN SAN SAN SAN SAN SAN SAN                                                                                                    |
| Hộ trợ đúng     bạn       195.85%     Đã tiếp nhận     Đã giải quyết     Đạng xử lý       195.85%     89.307     73.498     6.878       2024     Hồ sơ     Hồ sơ     19 sơ                                                                                                    | Liii Hồ sơ cổ kết quả       H56.22.240510.0002 - NGÔ MINH THƯ       H56.22.240599.0006 - PHÚNG SẮC ĐÔNG       H56.22.240599.0006 - NGÔ MINH THƯ       H56.22.240599.0001 - NGÔ MINH THƯ       H56.22.240599.0001 - NGÔ MINH THƯ                                                                                                    | Mö trong "App Store"?<br>Hùy Mö<br>Cá nhận                                                                                                    | The halfers and success  The halfers and success  Thalfers and success  The halfers and success  The halfers an | Dich vụ công trự<br>Dịch vụ công nổi bật<br>Lị tín trự hàp<br>Cấp Philo ýi tín trự hàp cho r<br>cấp Philo ýi tín trự hàp cho r<br>cấp Philo ýi tín trự hàp cho r<br>Cấp Philo ýi tín trự hàp cho r<br>Danh sách dịch vụ công |
| Burg on the selection                                                                                                    | H56.13-240514-0001 - NGÔ MINH THƯ                                                                                                    | gi Có con nhó                                                                                                    | Hố sơ DVC Đinh mục Tra của<br>cả nhân trực tuyển TTHC hố sơ                                                                                                    | Hỗ trợ doạnh nghiệp nhà và vi<br>Thông bảo tăng, giảm vốn<br>khởi nghiệp sáng tạo (cấp                                                                                                    |
| لا Hồ sơ có kết quả<br>H56.22-240510-0002 - NGÔ MINH THƯ                                                                                                    | Cống Dịch vụ công tỉnh Thanh Hóa 🤗                                                                                                    | Gr Hestäp                                                                                                    | Tin tužc Thanh tsán Dáinh giá Liên hệ Mit Nộng                                                                                                    | Quản lý doanh nghiệp<br>Phê duyệt Đế án sắp xiếp,<br>lắm nghiệp                                                                                                    |
| H56.22-240509-0006 - PHÚNG ĐẮC ĐÙNG CONG                                                                                                    |                                                                                                    | Cư trù và giấy tô tùy thên                                                                                                    | Văn bản Thóng kê Phản ánh Giới thiệ                                                                                                    | Cấp Giấy phép lưu hành xi<br>khổ giới hạn, xe bánh sich<br>siêu trường, siêu trọng trê                                                                                                    |
| H56 22-240509-0001 - NGÔ MINH THƯ<br>H56 13-240514-0001 - NGÔ MINH THƯ                                                                                                    | Google Play                                                                                                    | 🎪 Hôn nhân và gia đình                                                                                                    | Hinko siảt Đơn vị, cá Hưởng dần Danh tác<br>DVC trực nhận giải sử dụng tái liệu<br>tuyến guyết TTHC hưởng đi<br>guả hạn sử dụng                                                                                                    | h<br>Oldo dực nghiế nghiệu<br>Đối tên trung tâm giáo dụ<br>trung cấp công lập trực th<br>trực thuộc trung ương vật                                                                                                    |
| 🗚 🔒 https://dichvucong.thanhhoa.gov.vn 🖒                                                                                                    | AA B https://dichvucong.thanhhoa.gov.vn                                                                                                    | AA 🗎 https://dichvucong.thanhhoa.gov.vn 🖒                                                                                                    | C TINICH                                                                                                    | bản tính, thành phố trực t                                                                                                    |
| < > û û û                                                                                                    | < > ① ① ○                                                                                                    | < > ① ① ©                                                                                                    | Hồm nay Trò chơi Úng dụng                                                                                                    | Arcade Tim klém                                                                                                    |

## II. Hướng dẫn đăng nhập trên ứng dụng di động

Để đăng nhập ứng dụng Dịch vụ công Thanh Hóa, Công dân thực hiện thao tác như sau:

**<u>Bước 1</u>**: Mở ứng dụng DVC Thanh Hóa – Công dân

<u>Bước 2:</u> Cấp quyền/Từ chối cho phép sử dụng vị trí/gửi thông báo → Ấn Đăng nhập

|                                                                                                    |                                                                          |                                                                 | 15:58                                                        |                                                                                  |  |
|----------------------------------------------------------------------------------------------------|--------------------------------------------------------------------------|-----------------------------------------------------------------|--------------------------------------------------------------|----------------------------------------------------------------------------------|--|
| 2 Đăng nhập Q Tìm kiếm thủ tục                                                                     | 😩 Đăng nhập 🔍 Từ                                                         |                                                                 | 😩 Đăng nhập                                                  |                                                                                  |  |
| <b>THỨ BA</b><br>14/05/2024                                                                        | <b>THỨ BA</b><br>14/05/2024                                              |                                                                 | <b>ТНӲ ВА</b><br>14/05/2024                                  |                                                                                  |  |
| Cho phép<br>"Dich yu công Thanh Hoá                                                                | Hệ THÔNG THÔNG TIN<br>TÌNH THANH HOÁ<br>Hành chính phục vụ               | GIẢI QUYẾT THỦ TỤC HÀNH CHÍNH                                   | HỆ THỐNG THÔN<br>TÌNH THANH HO,<br>Hành chính phục v         | NG TIN GIẢI QUYẾT THỦ TỤC HÀNH CHÍNH<br>Á<br>V                                   |  |
| - Công dân, tổ chức" sử                                                                            | 0                                                                        |                                                                 | 0                                                            |                                                                                  |  |
| Hồ sự Vị trí của bạn được yêu cầu để lấy a cứu<br>cá nhi thông tin thời tiết,vị trí địa điểm số sơ | Hổ sơ DVC<br>cá nhậ                                                      | Danh mục Tra cứu<br>hổ sơ                                       | Hổ sơ DVC<br>cá nhân trực tu                                 | C Danh mục Tra cứu<br>yến TTHC hổ sơ                                             |  |
| 💽 🚛 🕈 Chính xác: Bật 🖤 👘 💈 💈                                                                       | "Dịch vụ côr<br>- Công dấ                                                | ng Thanh Hoá<br>àn, tổ chức" – 🎒                                | <b>e</b>                                                     |                                                                                  |  |
| Tin tú P. QUÓC ên hệ<br>Tổ 41 TỪ GIẢM                                                              | Tin tủ Muốn Gửi Thô<br>Thông báo có thể                                  | ng báo cho Bạn <sub>ên hệ</sub><br>bao gồm cành báo,            | Tin tức Thanh t<br>trực tu                                   | toán Đánh giá Liên hệ<br>yến hài lòng                                            |  |
|                                                                                                    | ām thanh và biểu<br>định cấu hình ch                                     | tượng. Bạn có thể<br>úng trong Cải đặt.                         | -                                                            | 6 🔻                                                                              |  |
| Văn b: Trường THPT Tổ số 41 Chuộng P. V<br>Đồng Đa                                                 | Văn bị Từ chối                                                           | Cho phép <sup>și thiệu</sup>                                    | Văn bản Thống                                                | kê Phản ánh Giới thiệu<br>kiến nghị                                              |  |
| Cho phép một lần                                                                                   | 2 🛱                                                                      | <b>e</b>                                                        | 2 🗮                                                          |                                                                                  |  |
| Khảo s<br>DVC tr<br>tuyếi Cho phép khi dùng ứng dụng th sách<br>ti liệu<br>Từ chối rdụng           | Khảo sát Đơn vị, cá<br>DVC trực nhân giải<br>tuyến quyết TTHC<br>quá hạn | Hướng dẫn Danh sách<br>sử dụng tài liệu<br>hướng dẫn<br>sử dụng | Khảo sát Đơn vị<br>DVC trực nhân g<br>tuyển quyết T<br>quá h | , Cá Hướng dẫn Danh sách<br>giải sử dụng tài liệu<br>THC hướng dẫn<br>ạn sử dụng |  |
| ⊡ <sup>7</sup> тіệм і́сн                                                                           | ⊠ TIỆN ÍCH                                                               |                                                                 | ☑ TIỆN ÍCH                                                   |                                                                                  |  |
| ≓ 🚨 🎎                                                                                              | <b>P</b>                                                                 |                                                                 | <b>P</b>                                                     |                                                                                  |  |
| Những câu hỏi Tra cứu phạt Tỷ giá ng hơi thường gặp nguội                                          | Những câu hỏi Tra cú<br>thường gặp ng                                    | lu phạt Tỷ giá ngr                                              | Những câu hỏi<br>thường gặp                                  | Tra cứu phạt Tỷ giá ng<br>nguội                                                  |  |
| 1 A A                                                                                              | ~                                                                        | <u> </u>                                                        | ~                                                            |                                                                                  |  |

<u>Bước 3:</u> Chọn hình thức đăng nhập qua Tài khoản định danh điện tử cấp bởi Bộ Công an  $\rightarrow$  Nhập Tài khoản định danh và mật khẩu  $\rightarrow$  Ấn **Đăng nhập**  $\rightarrow$  Nhập mã OTP được gửi đến điện thoại  $\rightarrow$  Ấn **Xác nhận**  $\rightarrow$  Đăng nhập thành công.

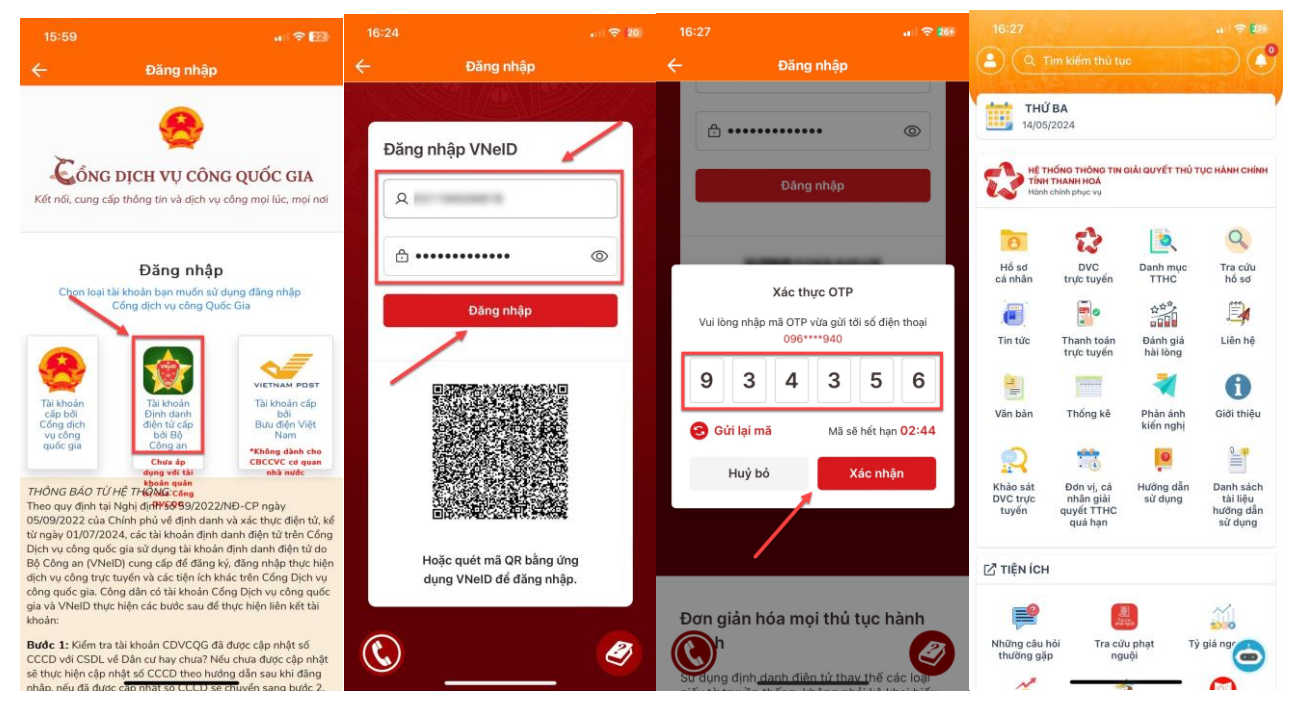